# 海南省公共招聘网单位招聘登记操作指南

海南省公共招聘网主要业务包括实现对用人单位提供单位 首页、单位信息、职位发布、简历管理、面试管理、收藏关注、 已报名招聘会、用人指导等功能。本指南将从单位账号注册、单 位账号登录、发布职位信息、现场招聘会预约进行介绍。

#### 一、启动与注册

(一) 登录网站

打开电脑浏览器,输入海南省公共招聘网网址登录网站。

网址: https://zhaopin.hainan.gov.cn (下图示)

| 2 🗖 🖻   | 新建标签页                   | × +                             |          |     |
|---------|-------------------------|---------------------------------|----------|-----|
| ← C     | 🐗 zhaopin.hainan.gov.cn |                                 |          |     |
| 日 导入收藏夹 | 🎂 海南省公共招聘网 - zha        | aopin.hainan.gov.cn/#/recruit/h | ome      |     |
|         | Q zhaopin.hainan.gov.cn | - 百度 搜索                         |          |     |
|         | 筛选搜索: ① 历史记录            | ☆ 收藏夹 □ 标签页                     |          |     |
|         | Q 必应搜索                  | 音科 も                            | ₽ 京东     | ioi |
|         | 医 病星旅行                  | 〒 天猫                            | I BOSS直聘 | 5   |

#### (二)进入账号注册页面

1.在网站首页点击页面右上角的"登录"二字。(下图示)

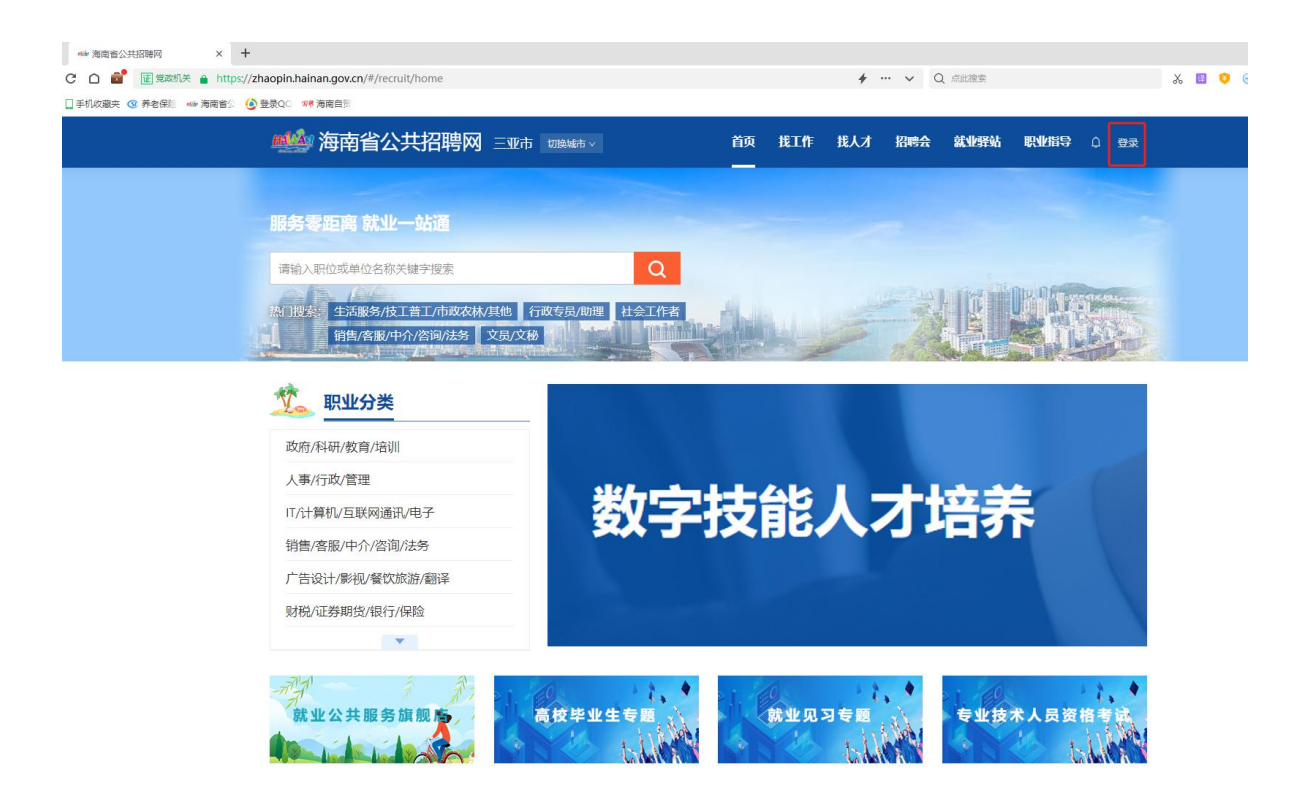

2.在随后弹出的温馨提示窗口内点击"确定"按键跳转至"海南省统一身份认证平台"继续下一步。(下图示)

| 🍁 海南省公共招聘网 🛛 🗙 🕂                                                             |                                                                                                    |
|------------------------------------------------------------------------------|----------------------------------------------------------------------------------------------------|
| 🗋 💼 党政机关 🔒 https://zhaopin.hainan.gov.cn/#/recruit/home                      |                                                                                                    |
| 手机收藏夹 🤨 养老保险 👐 海南省公 🧕 登录QC 💷 海南自国                                            |                                                                                                    |
| 🌉 海南省公共招聘网 🖃                                                                 | 亚市 咖啡油 ~ 首页 找工作 找人才 招聘会 就业驿站 职业指导 ① 登录                                                                                   |
| 服务零距离就业一站通<br>请输入职位或单位名称关键字搜索<br>的"报案"生活服务/技工普工/市政农林/其他<br>销售/客服/中介/咨询/法务工文品 | 通警提示           回系统升极效道。整要和证册方式成为采用海榆政           勞服勞阿條—身份认证系統           增置海藏边务服务列候—身份认证系统登录界展。           冗数           CXM |
| <b>致命/科研/教育/培训</b>                                                           |                                                                                                    |

3.在"海南省统一身份认证平台"内点击箭头所示的"去注 册"填报注册信息。(下图示)

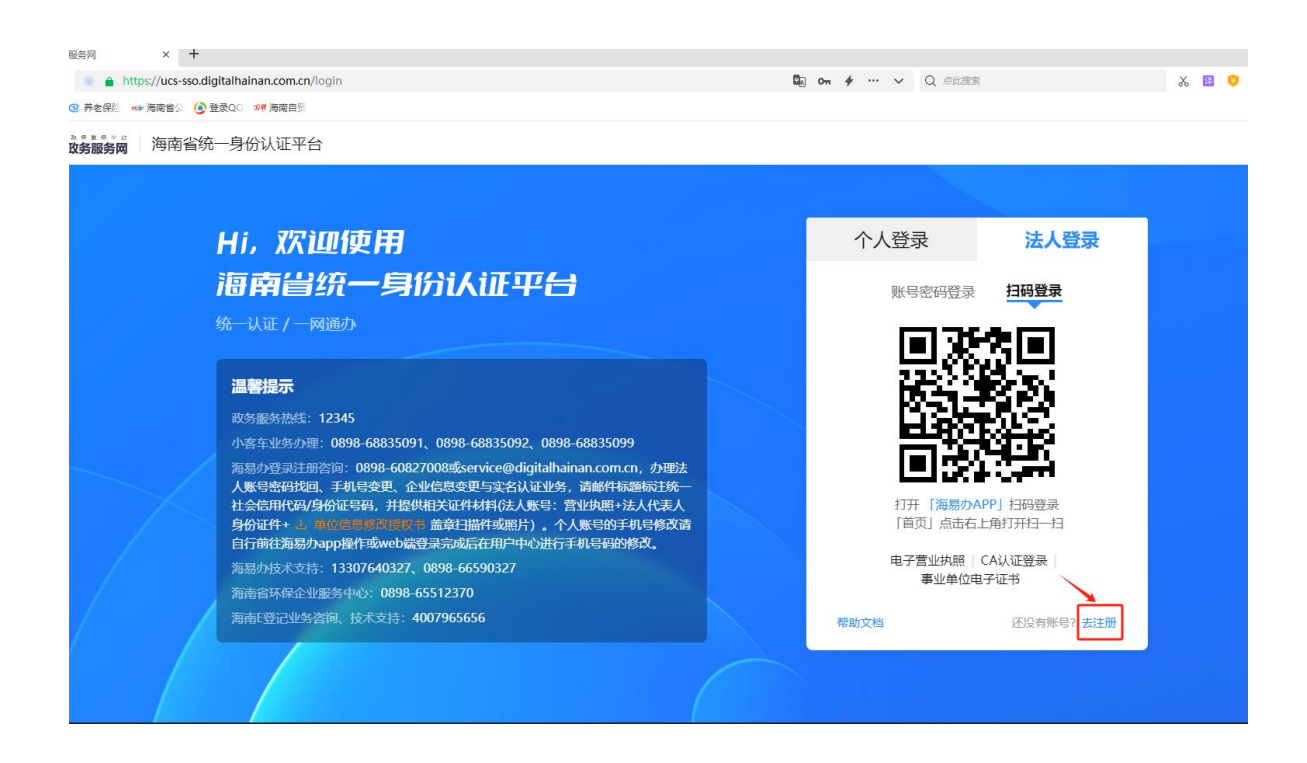

4.在信息填报页面选择"法人注册",并在右侧页面输入必填项"\*"信息,在浏览《用户协议》后点击页面下方的"我已经看过并同意《用户协议》"文字前的"□",最后点击"下一步"进入"创建用户页面",后续按网站要求完成操作后提交信息等待后台审核,账号注册后须经审核通过方能正常使用职位发布、展位预约、搜索简历等功能。(下图示)

| 服务网 × +                                       |                      |
|-----------------------------------------------|----------------------|
| https://ucs-sso.digitalhainan.com.cn/register | 💵 on 🗲 … 🗸 Q 点此搜索    |
| 🔞 养老保险 🛶 海南省公 🧕 登录QC 💶 海南自贸                   |                      |
| 改务服务网 海南省统一身份认证平台                             |                      |
| 自然人注册 1 填写信息认证 —                              | 2 创建用户 3 完成注册        |
| 法人主册 😆 温馨提示:为了确保                              | 您的账户信息安全,请勿泄臻账号索码给他人 |
| * 法人类型:                                       | ○ 企业 ○ 社会团体 ○ 机关事业单位 |
| * 企业名称:                                       | 薄编入企业名称              |
| * 统一社会信用代码:                                   | 请输入统一社会信用代码          |
| * 法定代表人:                                      | 请输入法定代表人             |
| • 国籍:                                         | фШ                   |
| * 法人证件类型:                                     | 身份证                  |
| * 法人证件号码:                                     | 请输入法人证件号码            |
| * 证件有效开始日期:                                   | 有效期开始日期              |
| * 证件有效结束日期:                                   | 有效结束日期               |
|                                               | ○ 5年                 |
| 1 我已经看过并同意《用                                  | i产协议》                |
|                                               | 下一步                  |

5.了解账号是否审核通过有两种方式,一是登录单位账号后 点击箭头所示"铃铛"图标(见下图①所示位置)查看系统反馈 的审核信息;二是在"单位中心"页面下点击左侧菜单栏"单位 信息"下的"基本信息"子菜单,右侧页面的状态显示"审核通 过"即已通过后台审核,此单位账号可进行后续操作。(下图示)

| 🏰 海南省公共招   | 聘网 海南省 切熟城市     | ∨ 首页 找人才        | 招聘会  | 职业指导 单(    | <b>立中心</b>         |
|------------|-----------------|-----------------|------|------------|--------------------|
| 良 単位中心     | <b>目</b> 单位基本信息 |                 |      | 1          | ② 状态: 南核通过         |
| ☆ 単位首页     | * 单位名称          | 三亚市人力资源市场管理中心   |      | * 统一社会信用代码 | 12460200687288257R |
| □ 单位信息 ^   | * 成立日期          | 请选择成立日期         | Ħ    | * 注册资本(万元) | 请输入注册资本(万元)        |
| ・基本信息      | * 注册地址行政区划      | 海南省三亚市三亚市市本级    | ~    | * 注册地址     | 请输入注册地址            |
| • 单位形象展示   | * 单位地址          | 三亚市吉阳区迎宾路189号三亚 | 市人力资 | 源市场大楼      | ٥                  |
| TO Lakeron |                 |                 |      |            |                    |

二、账号登录

(一)输入网址登录网站首页,点击页面右上角的"登录" 二字跳转至"海南省统一身份认证平台",点击右侧登录口的"法 人登录",可选择"账号密码登录"、"扫码登录"(须单位法 人经"海易办"APP或微信小程序扫码)、"CA认证登录"(社 保业务系统登录U盾)三种方式登录单位招聘账号。(下图示, 共6张)

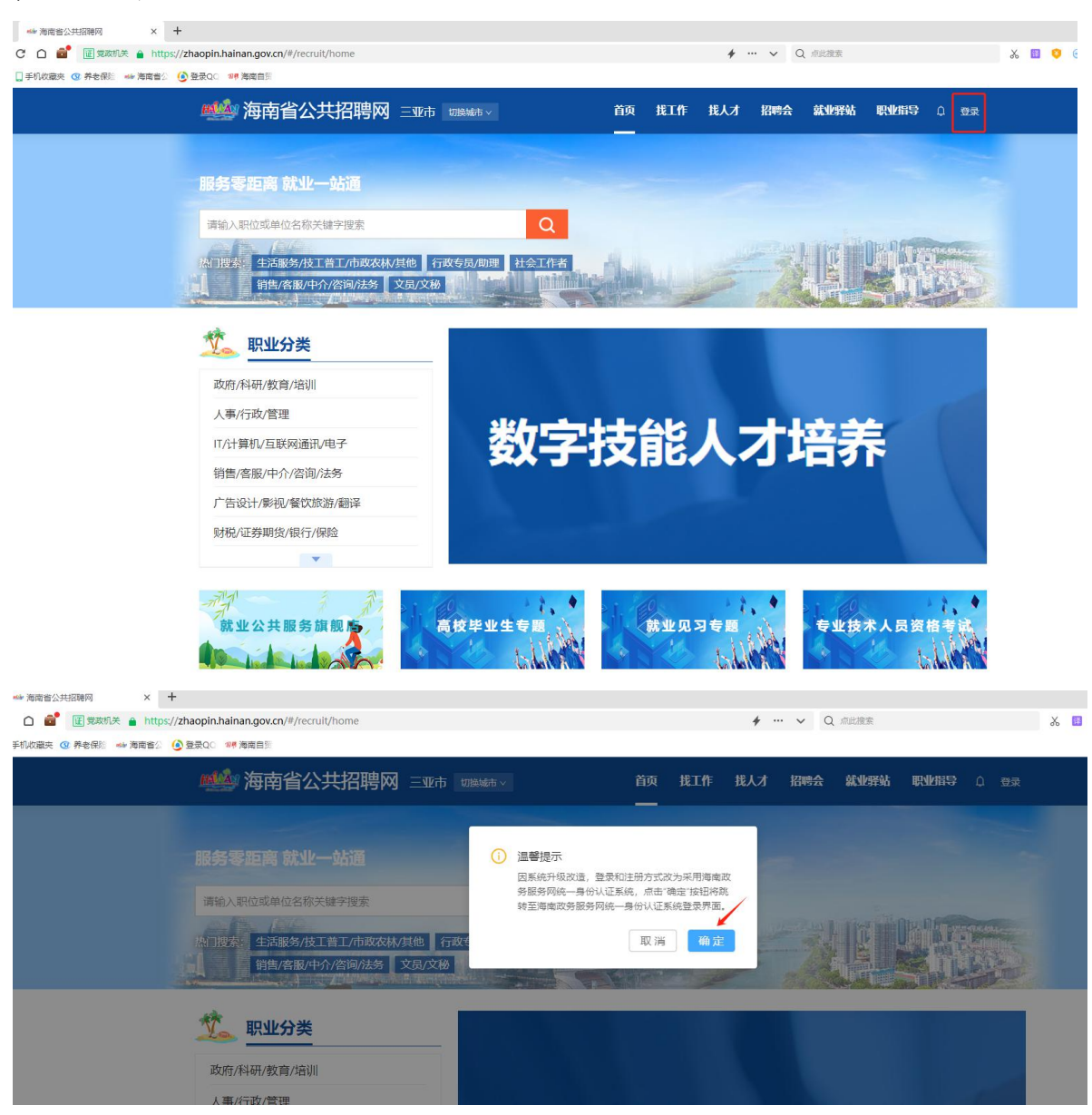

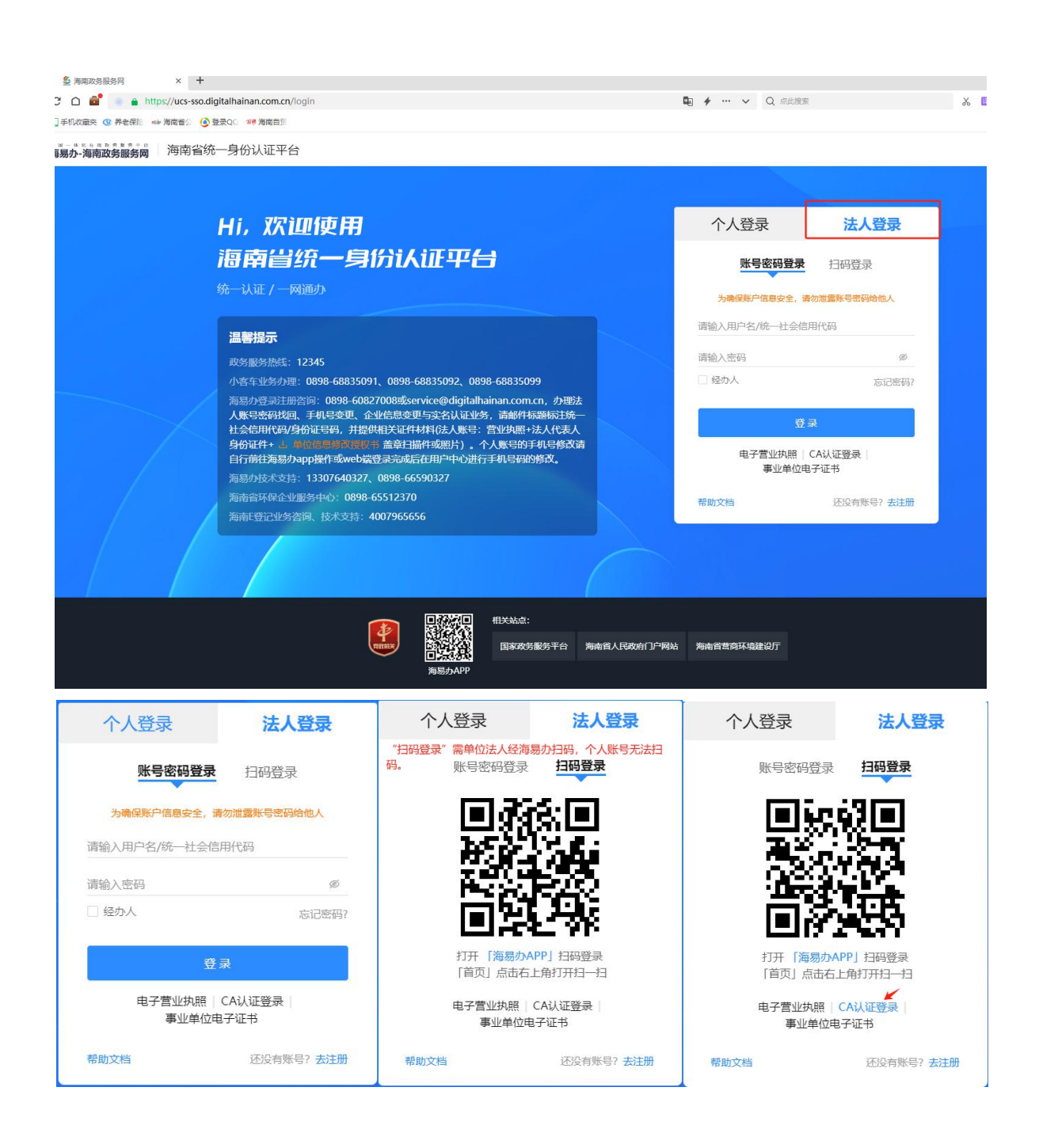

(二)本网站经技术升级于2023年8月16日重新上线,在 此日期前注册的单位账号无法使用原账号密码登录,须"找回密码"后使用新的登录密码方可登录单位账号,具体步骤请点击登录页面上的"忘记密码"后按网站提示完成。

### 三、职位发布

(一) 录入信息

**功能入口:**登录单位账号→网站导航栏"单位中心"→左侧 第6页共11页 菜单栏"职位管理"

操作步骤:①点击左侧"职位管理"按键,②点击右侧页面 的"新增"按键,③按系统要求填入招聘职位信息("招聘工种" 栏的选项需点击形似播放键的三角图标选择职位所属的工种类 别),④所有"\*"必填项内容填入完毕后点击页面右下角暂存 检查信息是否正确再提交或直接点击"保存并提交审核"按键提 交到后台,经后台审核通过即同步在网站发布。(下图示,共3 张)

| +<br>aopin.ha | ainan.gov.cn/#/recruit/company/positi | onManagement  |              | 0π <b>#</b> … ∨ | Q 点此搜索    |                                       |
|---------------|---------------------------------------|---------------|--------------|-----------------|-----------|---------------------------------------|
| <b>()</b> #   | 2表QO 124 海南自贸                         |               |              |                 |           |                                       |
|               | 🌉 海南省公共招聘                             | 曹冈 三亚市 切脱城市 ~ | 首页 找人才 招聘会   | 职业指导 单位         | ΦΦ Ω ⊗    |                                       |
|               | し 単位中心                                | 已发布 未发布       |              |                 |           |                                       |
|               | 命 单位首页                                | 职位名称 请输入职位    | 名称           | 学历要求            | 请选择学历要求   | \<br>\                                |
|               | □ 单位信息 ^                              | 工作经验 请选择工作经   | 验 v          | 发布时间            | 开始日期      | 结束日期                                  |
|               | • 基本信息                                | 发布有效期 开始日期    | 结束日期         | 是否见习岗位(         | 请选择是否见习岗位 | · · · · · · · · · · · · · · · · · · · |
| Γ             | ・単位形象展示<br>図 职位管理                     |               |              |                 | I         | 查询 重置                                 |
| L             | ◎ 简历管理                                | 已发布职位列表 新增    |              |                 |           |                                       |
|               | 艮 面试管理                                | 序号 职位名称       | 月薪范围(元) 招聘人资 | 效 学历要求          | 工作经验 发布   | 訪問 操作  🧕                              |
|               | B 推荐的简历                               |               |              |                 |           |                                       |
|               | ○ 收藏的简历                               |               | 智无法          | 数据              |           |                                       |
|               | ◎ 已报名招聘会                              |               |              |                 |           |                                       |
|               |                                       | 下架修改有效期       |              |                 | 共0条 < 0   | > 10 条/页、                             |

| 🕑 登录QC 🛛 📽 海南自                                                                                                    |                                                                                                    |                                                                                                    |                                                                                                    |                                                                                                    |                                                        |                                                                                                    |                                                                                                    |                                                                             |
|----------------------------------------------------------------------------------------------------|----------------------------------------------------------------------------------------------------|----------------------------------------------------------------------------------------------------|----------------------------------------------------------------------------------------------------|----------------------------------------------------------------------------------------------------|--------------------------------------------------------|----------------------------------------------------------------------------------------------------|----------------------------------------------------------------------------------------------------|-----------------------------------------------------------------------------|
| <b>幽</b> 》海                                                                                                    | 南省公共招聘                                                                                                    | 网三亚市切                                                                                                    | 换城市 🗸                                                                                                    | 首页 找。                                                                                                    | 人才招聘会                                                  | <b>计 职业</b> 指导                                                                                                    | <b>単位中心</b> 口                                                                                                    | ® <u>=</u> 1                                                                |
| Ei f                                                                                                    | 单位中心                                                                                                    | 自招聘职位信                                                                                                    | <b></b><br>見                                                                                                    |                                                                                                    |                                                        |                                                                                                    |                                                                                                    |                                                                             |
| ☆ 単位7                                                                                                    | 首页                                                                                                    | *招聘工种                                                                                                    | 请选择招聘工种                                                                                                    | ^ *                                                                                                    | 职位名称                                                   | 输入职位名称                                                                                                    | * 工作性质                                                                                                    | 请选                                                                          |
| 口 单位信                                                                                                    | 言息 ^                                                                                                    | * 招聘方式                                                                                                    | ▶ 政府/科研/教育/3                                                                                                    | 培训                                                                                                    | <u>م</u>                                               | 输入招聘人数                                                                                                    | * 工作经验                                                                                                    | 「请选                                                                         |
| • 基本                                                                                                    | x信息                                                                                                    | * 学历要求                                                                                                    | <ul> <li>▶ 人事/行政/管理</li> </ul>                                                                                                    |                                                                                                    | 请                                                      | 输入联系电话                                                                                                    | * 是否面议                                                                                                    | 衙                                                                           |
| • 单位                                                                                                    | 2形象展示                                                                                                    | * 月薪范围(元                                                                                                    | <ul> <li>II/计算机/互联网</li> <li>销售/客服/中介/</li> </ul>                                                                                                    | □通讯/电子<br>咨询/法务                                                                                                    | 西                                                      |                                                                                                    | ∨ *发布有效期                                                                                                    | 202                                                                         |
| 四 职位行                                                                                                    | 管理                                                                                                    |                                                                                                    | <ul> <li>广告设计/影视/者</li> </ul>                                                                                                    | 餐饮旅游/翻译                                                                                                    |                                                        |                                                                                                    |                                                                                                    |                                                                             |
| B 简历行                                                                                                    | 管理                                                                                                    | * 福利待遇                                                                                                    | 请选择福利待遇                                                                                                    |                                                                                                    |                                                        |                                                                                                    |                                                                                                    |                                                                             |
| 艮 面试                                                                                                    | 管理                                                                                                    | * 工作描述                                                                                                    | 请输入工作描述                                                                                                    |                                                                                                    |                                                        |                                                                                                    |                                                                                                    |                                                                             |
| ₪ 推荐的                                                                                                    | 的简历                                                                                                    |                                                                                                    |                                                                                                    |                                                                                                    |                                                        |                                                                                                    |                                                                                                    |                                                                             |
| ○ 收藏的                                                                                                    | 的简历                                                                                                    | *工作地点                                                                                                    | 请选择工作地点                                                                                                    |                                                                                                    | V                                                      | 详细地址                                                                                                    | 请输入详细地址                                                                                                    |                                                                             |
|                                                                                                    | 名招聘会<br>pany/stcater usition                                                                                                    | ● 温馨提示                                                                                                    | : 请在地图中点击鼠杨                                                                                                    | えた 罐进行 定位                                                                                                    | , 也可在地图右<br>徐闻县                                        |                                                                                                    | 地址或其他关键词进行大                                                                                                    | 、致定位                                                                        |
| <ul> <li>○ 已报:</li> <li>○ ☞ 馬龍目:</li> <li>◎ ☞ 馬龍目:</li> <li>◎ ☞ 馬龍目:</li> </ul>                                                                                                    | 名招聘会<br>panyueaterusitui<br>共招聘网 三亚市                                                                                                    | <ul> <li>温馨提示</li> <li>切接城市 &gt;</li> </ul>                                                                                                    | :请在地图中点击鼠标<br>首页 <b>找人才</b>                                                                                                    | 花罐进行定位<br>()<br>()<br>()<br>()<br>()                                                                                                    | , 也可在地图右<br>徐闻县                                        | 上角輸入框中输入:<br>・ Q maxama<br>単位中心 Q                                                                                                    | 地址或其他关键词进行大                                                                                                    | 致定位                                                                         |
| <ul> <li>□ 已报:</li> <li>○ ** 病面目:</li> <li>○ ** 病面目:</li> <li>○ ** 病面目:</li> <li>○ ** 病面目:</li> </ul>                                                                                                    | 名招聘会<br>painy/creater value/ii<br>共招聘网 三亚市                                                                                                    | <ul> <li>這馨提示</li> <li>切換城市 &gt;</li> </ul>                                                                                                    | :请在地图中点击鼠标<br>首页 找人才                                                                                                    | 《左键进行定位<br>》<br>招聘会                                                                                                    | ,也可在地图右<br>徐闻县                                         | 上角輸入框中輸入:                                                                                                    | 地址或其他关键词进行大                                                                                                    | 、致定位.                                                                       |
| <ul> <li>○ 已报:</li> <li>○ ** 馬南日記</li> <li>○ ** 馬南日記</li> <li>○ 筆 馬南日公</li> <li>● 単位中心</li> </ul>                                                                                                    | 名招聘会<br>panyucater usitum<br>共招聘网 三亚市<br>・福秋                                                                                                    | <ul> <li>這些提示</li> <li>切換城市 &gt;</li> <li>请选择福利待遇</li> </ul>                                                                                                    | :请在地图中点击鼠标<br>首页 找人才                                                                                                    | 左續进行定位<br>(2)<br>招聘会                                                                                                    | ,也可在地图右<br>徐闻县                                         |                                                                                                    | 地址或其他关键词进行大                                                                                                    | <ul> <li>致定位.</li> </ul>                                                    |
| <ul> <li>ご 已振:</li> <li>(* # 所用目):</li> <li>(* # 所用目):</li> <li>(* # 所用目):</li> <li>(* # 所用目):</li> <li>(* # 所用目):</li> <li>(* # 所用目):</li> <li>(* # 所用目):</li> <li>(* # 所用目):</li> <li>(* # 所用目):</li> </ul>                                                                                                    | 名招聘会<br>panyucaterustium<br><b>共招聘网 三亚市</b><br>・福秋線<br>・工作舗                                                                                                    | <ul> <li>● 温馨提示</li> <li>□ 辺接城市 &gt;</li> <li>● 満述 清输入工作描</li> </ul>                                                                                                    | : 请在地图中点击鼠标<br>首页                                                                                                    | 远左键进行定位<br>招聘会                                                                                                    | ,也可在地图右<br>徐闻县                                         |                                                                                                    | 地址或其他关键词进行大                                                                                                    |                                                                             |
| <ul> <li>ご 已振:</li> <li>(2) 部 第時目:</li> <li>(2) 部 第時目:</li> <li>(3) 第 時間目:</li> <li>(4) 単位中心</li> <li>(4) 単位信息</li> </ul>                                                                                                    | 名招聘会<br>panyucater vsticut<br>* 井招聘网 三亚市<br>・ 福秋院<br>・工作開                                                                                                    | <ul> <li>這些提示</li> <li>(1) 温馨提示     </li> <li>(1) 通送择通利待遇     </li> <li>(清) 通送择通利待遇     </li> <li>(清) 通送择 (1) 行描     </li> <li>(1) 通送择 (1) 作描     </li> <li>(1) 通送择 (1) 作描     </li> </ul>                                                                                                    | : 请在地图中点击鼠标<br><b>首页                                    </b>                                                                                                    | · 法键进行定位<br>招聘会                                                                                                    | , 也可在地图右<br>後闻县<br>职业指导                                | 上角輸入框中輸入<br>◆ Q = =================================                                                                                                    | 地址或其他关键词进行大                                                                                                    | · 致定位.                                                                      |
| <ul> <li>ご 已扱:</li> <li>(2) 建海南目記</li> <li>(2) 建海南目記</li> <li>(2) 建位南小心</li> <li>(3) 単位信息</li> <li>(4) 単位信息</li> <li>(4) 単位信息</li> <li>(5) 単位信息</li> </ul>                                                                                                    | 名招聘会<br>panyueater usutum<br>共招聘网 三亚市<br>・福税院<br>・工作開                                                                                                    | <ul> <li>● 温馨提示</li> <li>切接城市 &gt;</li> <li>靖选择攝利待遇</li> <li>靖、清翁入工作描</li> <li>雄流 清翁入工作描</li> <li>總馬二: 请在挑剧中点点</li> </ul>                                                                                                    | : 请在地图中点击最初<br>首页 <b>找人才</b><br>述                                                                                                    | 広左脚进行走位<br>招聘会<br>×                                                                                                    | ,也可在地图右<br>该闻县<br><b>职业指导</b><br>详细地址 []               | 上角輸入標中輸入:<br>・ 、 ( ) ( ) ( ) ( ) ( ) ( ) ( ) ( ) ( ) (                                                                                                    | 地址或其他关键词进行大                                                                                                    |                                                                             |
| <ul> <li>□ 已报:</li> <li>□ # 兩面目5</li> <li>○ # 兩面目5</li> <li>● 位白页</li> <li>□ 单位信息</li> <li>• 基本信息</li> <li>• 単位形象展示</li> </ul>                                                                                                    | 名招聘会<br>pany/cleater using<br>・<br>本<br>・<br>工作描<br>・<br>工作描<br>・<br>工作描<br>・<br>二<br>に<br>加<br>・<br>二<br>に<br>加<br>・<br>二<br>で<br>は<br>・<br>二<br>で<br>は<br>・<br>二<br>で<br>は<br>・<br>二<br>で<br>は<br>・<br>二<br>で<br>は<br>・<br>二<br>で<br>は<br>・<br>二<br>で<br>は<br>・<br>二<br>作<br>描<br>秋<br>に<br>・<br>二<br>作<br>描<br>い<br>・<br>二<br>作<br>描<br>い<br>・<br>こ<br>で<br>一<br>の<br>・<br>の<br>い<br>い<br>い<br>い<br>・<br>こ<br>で<br>が<br>・<br>こ<br>作<br>述<br>・<br>こ<br>で<br>い<br>い<br>い<br>い<br>い<br>い<br>い<br>い<br>い<br>い<br>い<br>い<br>い | <ul> <li>這等提示</li> <li>這次法律可得遇</li> <li>講通大工作描</li> <li>講通法年工作地点</li> <li>諸提示:请在地图中点点</li> <li>正式名</li> </ul>                                                                                                    | : 请在地图中点击鼠杨<br>首页 <b>找人才</b><br>述<br>鼠标左键进行定位,也可                                                                                                    | 広雄選行走位<br><u>招聘</u> 余<br>▼<br>可在地園右上角4                                                                                                    | , 也可在地图右<br>徐闻县<br><b>职业语导</b><br>详细地址 [<br>論入框中输入地址   | 上角输入框中输入<br>2 ( ) ( ) ( ) ( ) ( ) ( ) ( ) ( ) ( ) (                                                                                                    | 地址或其他关键词进行大<br>请输入关键词                                                                                                |                                                                             |
| <ul> <li>ご 建築病用目記</li> <li>ご 建築病用目記</li> <li>ご 建位市の</li> <li>ロ 単位信息</li> <li>・ 単位代信息</li> <li>・ 単位で形象展示</li> <li>ロ 职位管理</li> <li>ロ 体に下等用</li> </ul>                                                                                                    | 名招聘会<br>panyutater usuum<br>+ <b>荘招聘网 三亚市</b><br>・ 福和税<br>・ 工作期<br>・ 工作期                                                                                                    | <ul> <li>這等提示</li> <li>這次評補利得遇</li> <li>請法評補利得遇</li> <li>請約入工作描</li> <li>読法:請約入工作描</li> <li>読述:請な地图中点</li> <li>正取名</li> </ul>                                                                                                    | : 请在地图中点击最初<br>首页 找人才<br>紧你左键进行定位,也可                                                                                                    | 広雄进行走位<br>招信会<br>○<br>○<br>□<br>在地國右上角部                                                                                                    | , 也可在地图右<br>何月<br><b>职业指导</b><br>详细地址                  | 上角输入框中输入:<br>2                                                                                                    | 地址或其他关键词进行大                                                                                                    |                                                                             |
| <ul> <li>(回 已报:</li> <li>(明 海南目):</li> <li>(明 海南日):</li> <li>(回 御位市の)</li> <li>(回 単位首页)</li> <li>(回 単位信息         <ul> <li>(回 単位信息             <li>(回 単位市象展示)</li> <li>(回 取位管理)</li> <li>(回 商历管理)</li> <li>(回 両注管理)</li> </li></ul> </li> </ul>                                                                                                    | 名招聘会<br>panyucater usitum<br>+ <b>井招聘网 三亚市</b><br>・ 福和税<br>・ 工作財<br>・ 工作財                                                                                                    | <ul> <li>這等提示</li> <li>這些择福利待遇</li> <li>请选择福利待遇</li> <li>請流力工作描</li> <li>此点 请选择工作地点</li> <li>講社::</li> <li>請在地图中点</li> <li>正取者</li> </ul>                                                                                                    | : 请在地图中点击鼠杨<br>首页 找人才<br>素<br>最称左键进行定位,也可<br>● <u>京</u> #於<br>● <u>京</u> #於<br>● <u>京</u> #於<br>● <u>京</u> #<br>章 <u>京</u> #<br>2 <u>第</u><br>2 <u>第</u><br>2 <u>1</u><br>2 <u>1</u><br>2 <u></u> | 広雄进行定位<br>招信会<br>✓<br>可在地國右上角4<br>♀<br>(国文3)                                                                                                    | () 也可在地图右<br>徐闻县<br>听 了 …<br>联业指导<br>详细地址              |                                                                                                    | 地址或其他关键词进行大<br>请输入关键词<br>、<br>、<br>、<br>、<br>、<br>、<br>、<br>、<br>、<br>、<br>、<br>、<br>、<br>、<br>、<br>、<br>、<br>、<br>、 |                                                                             |
| <ul> <li>中位市</li> <li>中位市</li> <li>中位市</li> <li>中位信息</li> <li>中位市</li> <li>中位市</li> <li>中位市</li> <li>中位市</li> <li>市</li> <li>市<td>名招聘会</td><td><ul> <li>這等提示</li> <li>這次基準備利待處</li> <li>請法 請法法律利待處</li> <li>請給入工作描</li> <li>読ん(請法理工作地点)</li> <li>請決理工作地点</li> <li>請先理工作地点</li> <li>請先理工作地点</li> <li>記載者</li> <li>正載者</li> </ul></td><td>: 请在地图中点击鼠杨<br/>首页 找人才<br/></td><td>広観进行定位<br/><u>招</u>に持会<br/>「<br/>「<br/>「<br/>日<br/>「<br/>日<br/>「<br/>日<br/>「<br/>日<br/>「<br/>日<br/>「<br/>一<br/>「<br/>一<br/>二<br/>二<br/>二<br/>二<br/>二<br/>二<br/>二<br/>二<br/>二<br/>二<br/>二<br/>二<br/>二</td><td>、也可在地図右<br/>後闻县<br/><b>東山田谷</b><br/>詳細地址<br/>「<br/>輸入框中輸入地址</td><td>上角輸入框中輸入<br/>2 ( 1940年の )<br/>単位中心 ()<br/>青輸入洋細地址<br/>調輸入关键词<br/>1975<br/>1975<br/>19</td><td>地址或其他关键词进行大<br/>请输入关键词<br/>、<br/>、<br/>、<br/>、<br/>、<br/>、<br/>、<br/>、<br/>、<br/>、<br/>、<br/>、<br/>、</td><td>- 致走位<br/>- 二<br/>- 二<br/>- 二<br/>- 二<br/>- 二<br/>- 二<br/>- 二<br/>- 二<br/>- 二<br/>- 二</td></li></ul> | 名招聘会                                                                                                    | <ul> <li>這等提示</li> <li>這次基準備利待處</li> <li>請法 請法法律利待處</li> <li>請給入工作描</li> <li>読ん(請法理工作地点)</li> <li>請決理工作地点</li> <li>請先理工作地点</li> <li>請先理工作地点</li> <li>記載者</li> <li>正載者</li> </ul>                                                                                                    | : 请在地图中点击鼠杨<br>首页 找人才<br>                                                                                                    | 広観进行定位<br><u>招</u> に持会<br>「<br>「<br>「<br>日<br>「<br>日<br>「<br>日<br>「<br>日<br>「<br>日<br>「<br>一<br>「<br>一<br>二<br>二<br>二<br>二<br>二<br>二<br>二<br>二<br>二<br>二<br>二<br>二<br>二 | 、也可在地図右<br>後闻县<br><b>東山田谷</b><br>詳細地址<br>「<br>輸入框中輸入地址 | 上角輸入框中輸入<br>2 ( 1940年の )<br>単位中心 ()<br>青輸入洋細地址<br>調輸入关键词<br>1975<br>1975<br>19 | 地址或其他关键词进行大<br>请输入关键词<br>、<br>、<br>、<br>、<br>、<br>、<br>、<br>、<br>、<br>、<br>、<br>、<br>、                               | - 致走位<br>- 二<br>- 二<br>- 二<br>- 二<br>- 二<br>- 二<br>- 二<br>- 二<br>- 二<br>- 二 |
| <ul> <li>四 已报:</li> <li>(四 月報:</li> <li>(四 月報:</li> <li>(四 月報:</li> <li>(四 月報:</li> <li>(四 月報:</li> <li>(四 月報:</li> <li>(四 月報:</li> <li>(四 月報:</li> <li>(四 日本:</li> <li>(四 日本:</li></ul>                                                                                                    | 名招聘会<br>parity/Lifeater usaturat<br>共招聘网 三亚市<br>・福利保<br>・工作規<br>・工作規<br>・運業                                                                                                    | <ul> <li>這醫提示</li> <li>這醫提示</li> <li>這該法律編末/時週</li> <li>講流之择編末/時週</li> <li>講流入工作描</li> <li>講流入工作描</li> <li>講流示:請在地圖中点相</li> <li>三取名</li> <li>美麗歌(新春)</li> <li>天</li> <li>() 西島漁村</li> <li>() 西島漁村</li> <li>() 「「「」</li> <li>() 西島漁村</li> <li>() 「」</li> <li>() 「」</li> <li>() 西島漁村</li> <li>() 「」</li> <li>() 「」</li> <li>()</li></ul> | : 请在地图中点击鼠杨<br>首页 找人才<br>                                                                                                    | 法援进行走位                                                                                                    |                                                        | 上角輸入框中輸入<br>2 日本の本<br>単位中心 ①                                                                                                    | 地址或其他关键词进行大<br>请前入关键词<br>、<br>、<br>、<br>、<br>、<br>、<br>、<br>、<br>、<br>、<br>、<br>、<br>、<br>、<br>、<br>、<br>、<br>、<br>、 |                                                                             |
| <ul> <li> (回 已报: </li> <li> (回 日報: </li> <li> (回 日本: </li> <li> (回 日本:  (回 日本:  (回 日本: (回 日本: (回</li></ul>                                                                                                    | 名招聘会<br>parity/CECUCP USHIUH<br>+ 田田時岡 ニント<br>・ 福和院<br>・ 工作開<br>・ 工作開<br>・ 二作開<br>・ 二作開<br>・ 二作開<br>・ 二作開<br>・ 二作開<br>・ 二作開<br>・ 二作開<br>・ 二作開                                                                                                    | <ul> <li>這醫提示</li> <li>這醫提示</li> <li>前选择漏利時遇</li> <li>講法 请选择工作地点</li> <li>諸述 请给选择工作地点</li> <li>諸法 请在地图中点击</li> <li>正常名</li> <li>正常名</li> <li></li></ul>                                                                 | : 请在地图中点击最初<br>首页 找人才<br>素<br>感际左键进行定位,也可<br>意味的<br>算成方面。<br>正示<br>の面供用<br>記録(1)142- 第10-1132-                                                                                                    | 広雄進行定位                                                                                                    |                                                        | 上角輸入標中輸入:<br>学校中心 ①<br>帯輸入洋細地址<br>環輸入洋細地址<br>環輸入关键词<br>・<br>・<br>・<br>・<br>・<br>・<br>・<br>・<br>・<br>・<br>・<br>・<br>・                                                                                                    | 地址或其他关键词进行大<br>谓 输入关键 词<br>、<br>(数定位.<br>本)<br>*                                                                     |                                                                             |

(二) 已发布职位查看

点击菜单栏"职位管理",点击右侧页面"已发布",下方 列表内即为经后台审核通过已发布的招聘职位信息。(下图示) <sup>第8页共11页</sup>

| 🎎 海南省公共招印                  | 聘网 海南省 切機城市 | ∨ 首页    | 找人才     | 招聘会  | 职业指导 单位 | ጀቀለ≎              | ~        |
|----------------------------|-------------|---------|---------|------|---------|-------------------|----------|
| <b>時</b> 单位中心              | 已发布未发布      |         |         |      |         |                   |          |
| 命 单位首页                     | 职位名称        | 请输入职位名称 |         |      | 学历要求    | 请选择学历要求           | v ]      |
| □ 单位信息 ^                   | 工作经验        | 请选择工作经验 |         | ~    | 发布时间    | 开始日期              | 结束日期     |
| ・基本信息                      | 发布有效期       | 开始日期    | 结束日期    |      | 是否见习岗位  | 请选择是否见习岗位         | V.       |
| <ul> <li>单位形象展示</li> </ul> |             |         |         |      |         |                   | 查询 重置    |
| 🖾 职位管理                     | 已发布职位列表     | 新增      |         |      |         |                   |          |
| ◎ 简历管理                     |             |         |         |      |         |                   |          |
|                            | 序号 职        |         | 月新范围(元) | 招聘人数 | 字历要求    | 上作经验 友?           | 后时间 操作   |
|                            |             |         |         |      |         |                   |          |
|                            |             |         |         | 智无数  | 招       |                   |          |
|                            | 下四修改有       | 207月日   |         |      |         | #0# 2 0           | ) 10条/页V |
|                            |             | XXAN    |         |      |         | ~~~ ( <u>)</u> [] |          |

## 四、招聘会展位预定

**重要提示:**仔细核对主办单位、举办地点等信息无误后再进 行报名操作,以免误报场次影响参会。

(一)在单位账号审核通过、职位发布等前置步骤完成后,
登录海南省公共招聘网单位账号,在导航栏点击"招聘会"进入
招聘会举办计划列表,找到意向参加的招聘会名称,点击右侧的
"报名参加"填入报名信息并提交报名。(下图示,共3张)

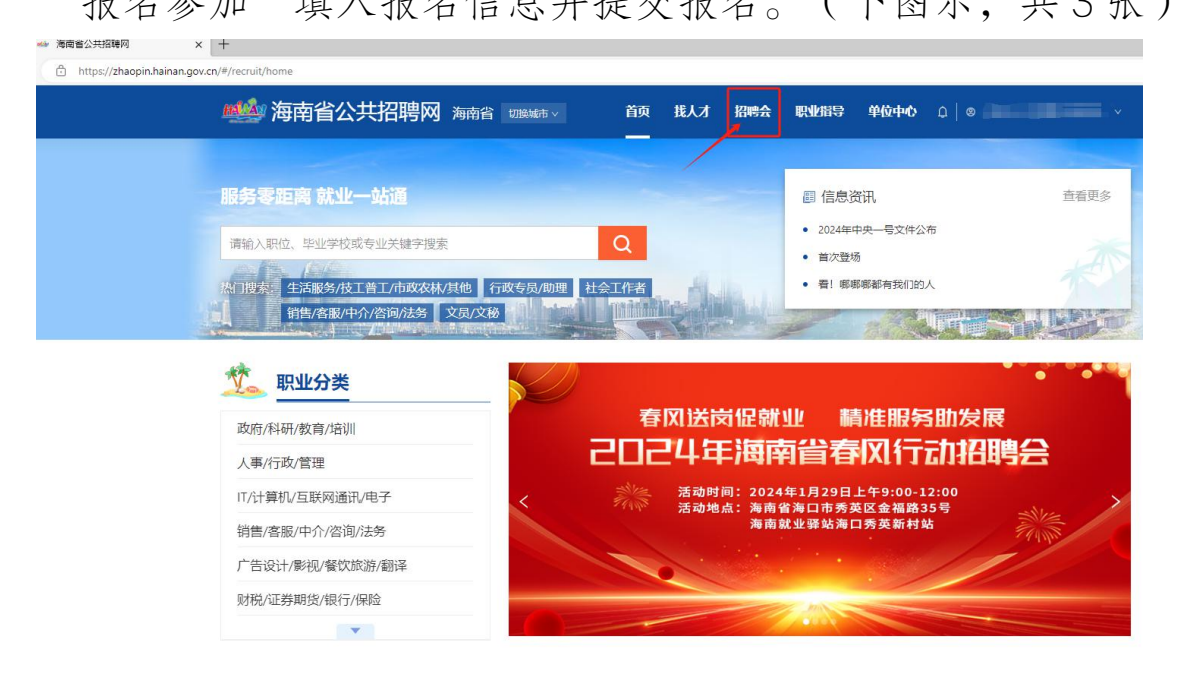

| 推进程碑会规 《 西班 田 《 西班 田 》 西班 田 如 田 四 田 四 田 四 四 四 四 四 四 四 四 四 四 四 四 四                                                                                                    |
|----------------------------------------------------------------------------------------------------|
| 06-27       海口市发布的现场招聘会       近行中       登录单位账号之后点击箭头所示的"报名参加"按键进行线上顶约现 场招聘会果位账号之后显示,未登录单位账号之后显示,未登录单位账号之后显示,未登录单位账号之后显示,未登录单位账号之后显示,未登录单位账号在显示,       人型招聘会定         星期二       平力中进: 2023-06-27 至 2023-07-31       上       上       上       上       上       上       上       上       上       上       上       上       上       上       上       上       上       上       正       上       上       正       上       上       上       上       正       上       上       正       正       日       日 |
| 招聘会报名     ×       B07     B06     B03     B02     B01     大门入口       <                                                                                                    |
| 2 报名信息       1項入联系人信息       展位编号                                                                                                    |
| 展位编号 单位名称 单位名称                                                                                                    |
| *联系人 请输入联系人 *联系人性别 〇 男 〇 女                                                                                                    |
| <ul> <li>* 联系方式 请输入联系方式 * 公开联系方式 ○ 是 ○ 否</li> <li>創 报名职位 添加报名职位 2 添加经审核通过已发布的职位信息</li> </ul>                                                                                                    |
| 序号 职位名称 月薪范围(元) 招聘人数 学历要求 工作经验 发布时间 操作 🔹                                                                                                    |
| 留无数据                                                                                                    |
| 共0条 < 0 > 10条/页∨<br>③点击报名按键进行后续操作<br>磁认报名 关闭                                                                                                    |

(二) 信息反馈

登录单位账号,点击网站首页形似铃铛的图标查看,也可进入"单位中心"点击菜单栏最下端的"已报名招聘会"按键查看。

| 隋 會公共招聘网 ×                    | +                  |                                                  |                     |
|-------------------------------|--------------------|--------------------------------------------------|---------------------|
| https://zhaopin.hainan.gov.cn | /#/recruit/message |                                                  | a                   |
|                               | 🌉 海南省公共招聘网         | 海南省 如熊城市 > 首页 找人才 招聘会 职业指导 单位中心                  | ¢   ⊗ Ξ             |
|                               |                    |                                                  |                     |
|                               |                    | 状态: 全部 未闲读 已闲读                                   |                     |
|                               |                    |                                                  |                     |
|                               | 标题                 | 内容                                               | 发件时间 🔞              |
|                               | 预定展位审核结果           | 贵公司提交的【2024年就业援助月招聘会(2024.1.17 三亚)】招聘会报名信息已通过审核。 | 2024-01-12 17:41:53 |
|                               | AR 100             | # · *                                            |                     |
|                               | <b>那陈</b>          | () 強し                                            |                     |

## (三)注意事项

报名参加网络或现场招聘会均需要先登录单位账号,否则无 法显示报名按键进行线上报名,在报名前须查看是否提交发布职 位信息、是否经后台审核通过、是否在有效使用期内。